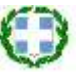

ΕΛΛΗΝΙΚΗ ΔΗΜΟΚΡΑΤΙΑ ΥΠΟΥΡΓΕΙΟ ΕΡΓΑΣΙΑΣ & ΚΟΙΝ. ΑΣΦΑΛΙΣΗΣ ΥΠΟΥΡΓΕΙΟ ΥΓΕΙΑΣ & ΚΟΙΝ. ΑΛΛΗΛΕΓΓΥΗΣ

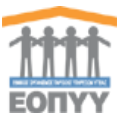

Εθνικός Οργανισμός Παροχής Υπηρεσιών Υγείας www.eopyy.gov.gr

Αθήνα, 4/12/2012

## ΔΙΕΥΚΡΙΝΗΣΕΙΣ ΣΧΕΤΙΚΑ ΜΕ ΤΗΝ ΥΠΗΡΕΣΙΑ ΔΗΛΩΣΗΣ ΔΑΠΑΝΩΝ ΥΠΗΡΕΣΙΩΝ ΥΓΕΙΑΣ ΠΡΙΝ ΤΗΝ 1/1/2012

Σε συνέχεια των από 16/11/2012 και 23/11/2012 ανακοινώσεων του Οργανισμού **προς όλους** τους παρόχους υγείας για την αποτύπωση όλων των απαιτήσεων πριν της ιδρύσεως του ΕΟΠΥΥ, συμπληρωματικά σας ενημερώνουμε τα ακόλουθα:

Α) Στην περίπτωση που, είστε γιατρός ή φαρμακοποιός και δεν διαθέτετε κωδικούς πρόσβασης στο εΔΑΠΥ πρέπει να εγγραφείτε για πρώτη φορά στην Ηλεκτρονική Υπηρεσία Πιστοποίησης (<u>www.eopyy.gov.gr</u>/ σύνδεσμος Εφαρμογές/ Υποβολές Υπολοίπων/ Εγγραφή Ιατρών – Φαρμακοποιών).

Ως εγγεγραμμένοι χρήστες είστε σε θέση να εισάγετε τον κωδικό χρήστη και το συνθηματικό σας για να συνδεθείτε στην Υπηρεσία Δήλωσης Δαπανών για Υπηρεσίες Υγείας πριν την 01/01/2012

(<u>www.eopyy.gov.gr/</u> σύνδεσμος Εφαρμογές/ Υποβολές Υπολοίπων/ Πίνακας Υποβολών και Υπολοίπων).

**Β)** Στην περίπτωση που, είστε πάροχος υγείας και δεν καταφέρατε να πιστοποιηθείτε με την παραπάνω διαδικασία ή δεν ανήκετε στις παραπάνω κατηγορίες παρόχων υγείας πρέπει να εγγραφείτε για πρώτη φορά στην Ηλεκτρονική Υπηρεσία Πιστοποίησης

(<u>www.eopyy.gov.gr</u>/ σύνδεσμος Εφαρμογές/ Υποβολές Υπολοίπων/ Εγγραφή Λοιπών Παρόχων Υγείας).

Στα Στοιχεία Εκπροσώπου δηλώνετε τα στοιχεία του ίδιου του γιατρού ή του φαρμακοποιού ή σε περίπτωση εταιρείας του νόμιμου εξουσιοδοτημένου εκπροσώπου, που θα είναι υπεύθυνος για την παραλαβή του κλειδαρίθμου.

Στα Στοιχεία Κληρονόμου ή Διαδόχου δηλώνετε τα στοιχεία του εξουσιοδοτημένου αντιπροσώπου, από τους κληρονόμους (για περίπτωση θανάτου) ή διαδόχους (σε περίπτωση διακοπής λειτουργίας της εργασίας) του αρχικού δικαιούχου, ως υπευθύνου συνεργασίας σχετικά με τα δηλωθέντα στοιχεία.

Με το πέρας της διαδικασίας πρέπει να τα εκτυπώσετε τα στοιχεία της εγγραφής σας και να τα προσκομίσετε σε οποιαδήποτε Περιφερειακή Διεύθυνση του ΕΟΠΥΥ. Εκεί θα πρέπει να προσκομίσετε εκκαθαριστικό της Εφορίας και φωτοτυπία βιβλιαρίου ΤΣΑΥ ή βεβαίωση ΑΜΚΑ ή συμβολαιογραφικό πληρεξούσιο προκειμένου να πραγματοποιηθεί έγκριση του αιτήματός σας και θα λάβετε τον κλειδάριθμο που σας αντιστοιχεί. Στη συνέχεια πατήστε Ενεργοποίηση προκειμένου να προβείτε σε ενεργοποίηση του λογαριασμού που δημιουργήσατε κατά την Εγγραφή σας χρησιμοποιώντας τον κλειδάριθμο που παραλάβατε από την Περιφερειακή Διεύθυνση του ΕΟΠΥΥ.

Ως εγγεγραμμένοι χρήστες είστε σε θέση να εισάγετε τον κωδικό χρήστη και το συνθηματικό σας για να συνδεθείτε στην Υπηρεσία Δήλωσης Δαπανών για Υπηρεσίες Υγείας πριν την 01/01/2012

(<u>www.eopyy.gov.gr</u>/ σύνδεσμος Εφαρμογές/ Υποβολές Υπολοίπων/ Πίνακας Υποβολών και Υπολοίπων).

- Επισημαίνουμε ότι η <u>Οριστικοποίηση πραγματοποιείται ΜΙΑ ΚΑΙ ΜΟΝΑΔΙΚΗ</u> <u>ΦΟΡΑ</u>, μετά την ολοκλήρωση της καταχώρισης όλων των οφειλών και όλων των επιμέρους Ασφαλιστικών Ταμείων.
- Η νέα καταληκτική ημερομηνία υποβολής ορίζεται στις 23-12-2012.

## $\Delta IEY\Theta YN\Sigma H \Pi \Lambda HPO\Phi OPIKH\Sigma - \Delta IEY\Theta YN\Sigma H OIKONOMIK\Omega N Y\Pi HPE\Sigma I\Omega N$